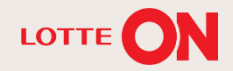

# 롯데ON 판매옵션 가이드

**— — —** 

144

11

롯데ON 스토어센터 매뉴얼

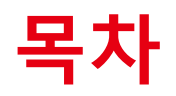

| 1. | 판매옵션은 무엇인가요?     | 3р  |
|----|------------------|-----|
| 2. | 판매옵션 왜 중요한가요?    | 6р  |
| 3. | 판매옵션은 어떻게 등록하나요? | 10p |
| 4. | FAQ              | 15p |
| 5. | 문의처              | 18p |

# 01. 판매옵션은 무엇인가요?

- 01. 판매옵션이란?

## 01. 판매옵션이란?

#### 판매옵션

#### 색상/사이즈 등 상품구매 단계에서 고객의 기호에 따라 선택 가능한 상품의 단품 옵션 선택화면을 말함

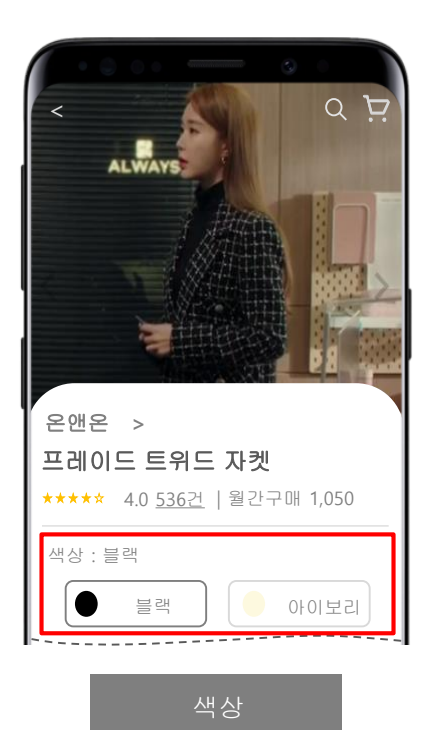

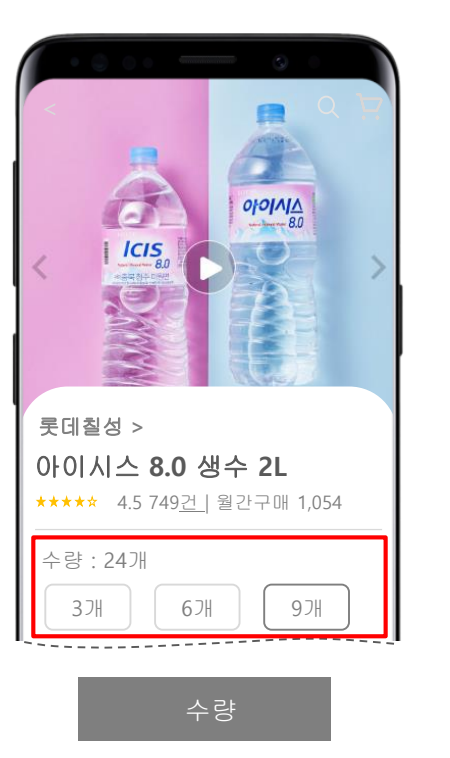

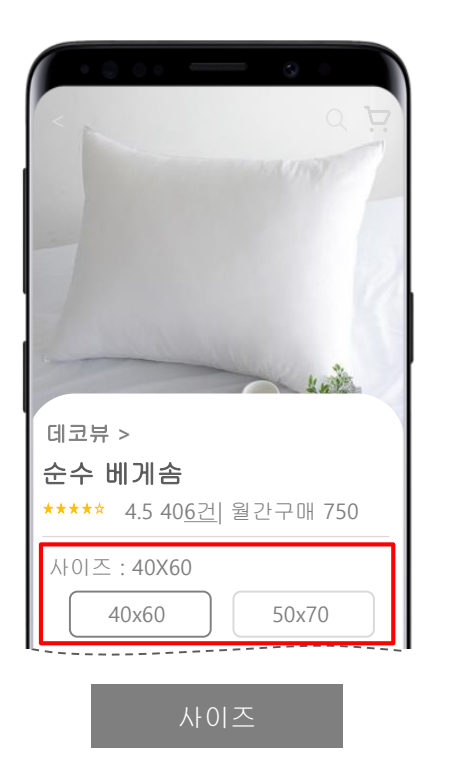

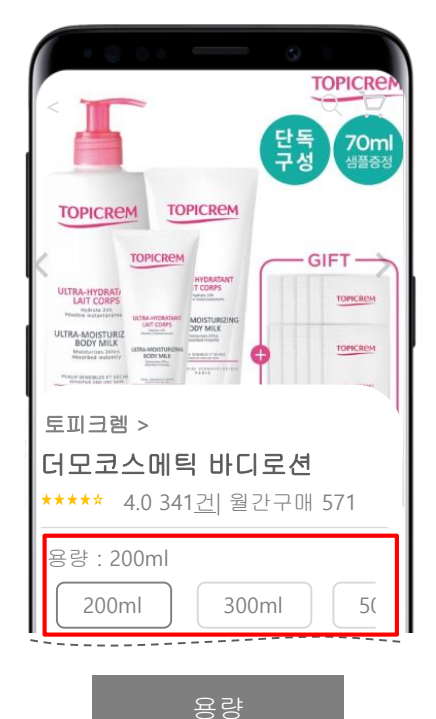

롯데ON 스토어센터 매뉴얼

## 01. 판매옵션이란?

· 판매옵션은 등록 상품의 개별적인 단품 옵션을 등록, 고객에게 상품의 다양한 선택 옵션을 제공하는 상품등록 정보의 하나입니다. 등록 상품의 판매옵션정보가 정확하게 등록 될 수록 정확한 상품의 세부정보를 제공하게 되고, 고객은 자신에게 알맞은 상품을 빨리 찾을 수 있습니다.

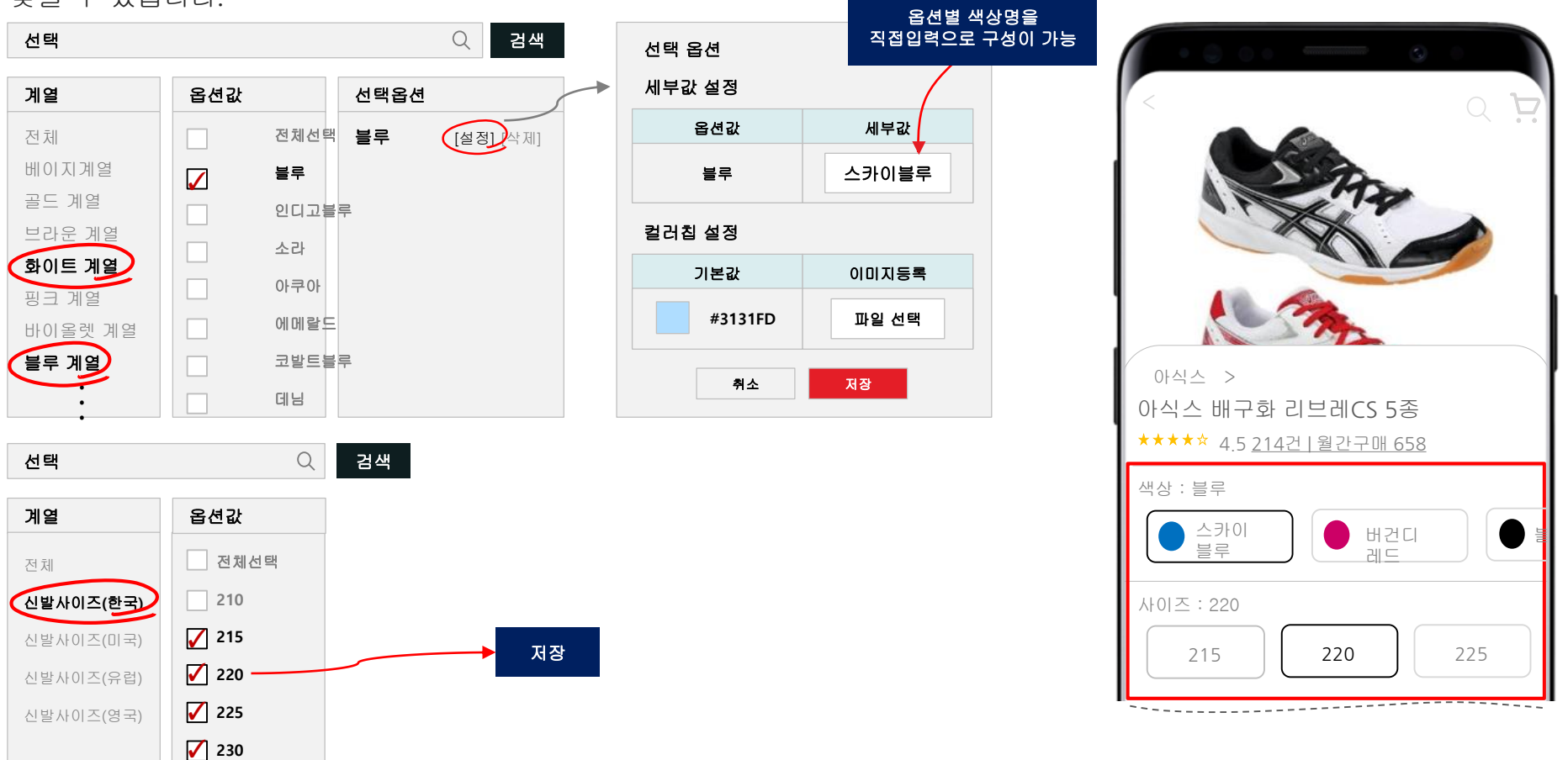

롯데ON 스토어센터 매뉴얼

•••

# 02. 판매옵션은 왜 중요한가요?

- 01. 상품검색이 쉬워요
- 02. 상품의 상세한 구매정보를 제공해요
- 03. 온픽(ON Pick)으로 선정되어 검색 상단에 노출될 가능성이 높아져요

## 01. 상품검색이 쉬워요.

· 판매옵션은 고객이 상품을 찾을 때 검색필터에 적용됩니다. 고객의 검색조건과 일치하는 판매옵션이 적용된 상품일 수록 검색화면에 잘 노출될 수 있습니다. 고객이 알아보기 쉬운 옵션명과 용어로 등록된 판매옵션일수록 판매자는 자신의 상품을 더 많은 고객에게 노출하고 판매할 가능성이 높아집니다.

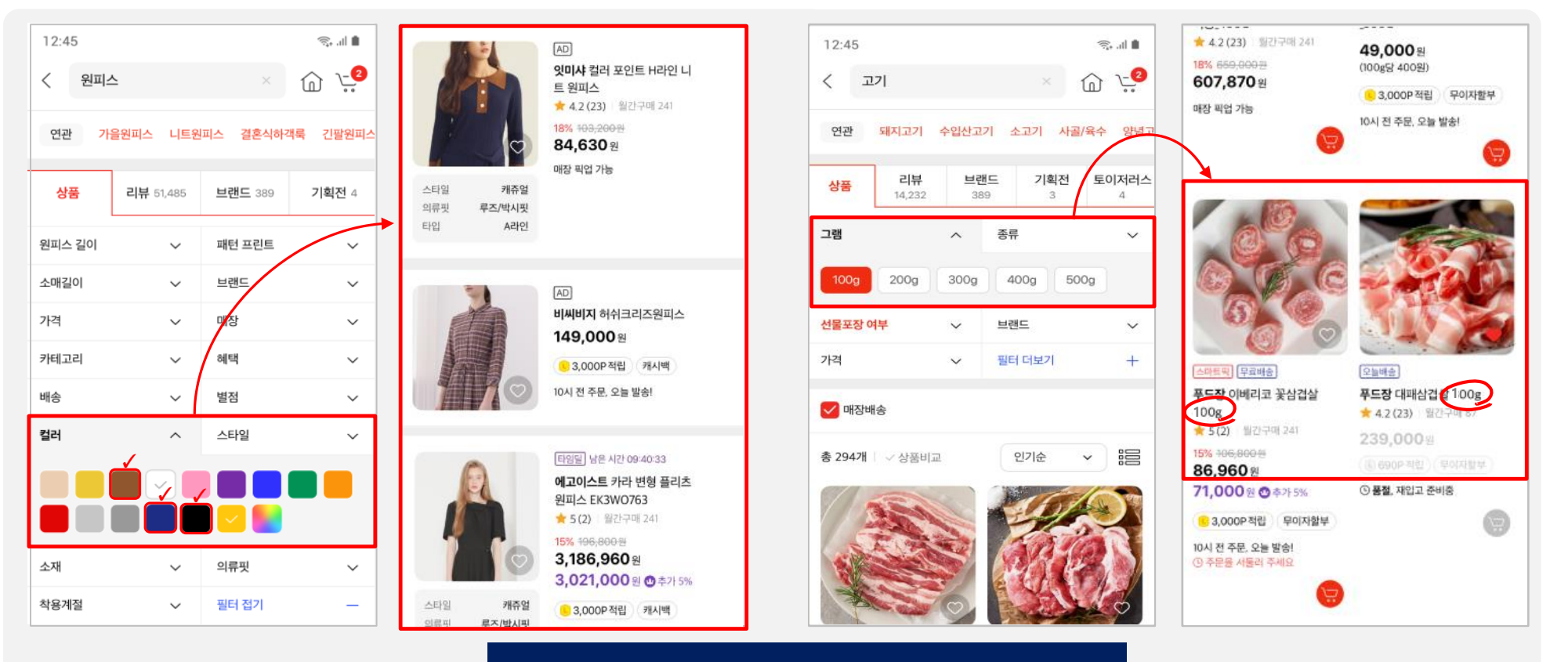

#### 필터 적용으로 해당 판매옵션으로 등록 상품만 검색

## 02. 상품의 상세한 구매정보를 제공해요.

· 판매옵션은 롯데ON의 ONE상품에 속한 개별 단품의 구매 옵션 정보를 제공합니다. 판매옵션이 잘 등록된 상품일수록 고객은 상품을 보다 쉽고 빠르게 찾을 수 있습니다. 롯데ON에서 판매옵션은 개별 단품의 상세정보를 시각화하여 노출하므로 상품검색부터 주문까지 고객의 사용성을 증진할 수 있도록 제작되었습니다.

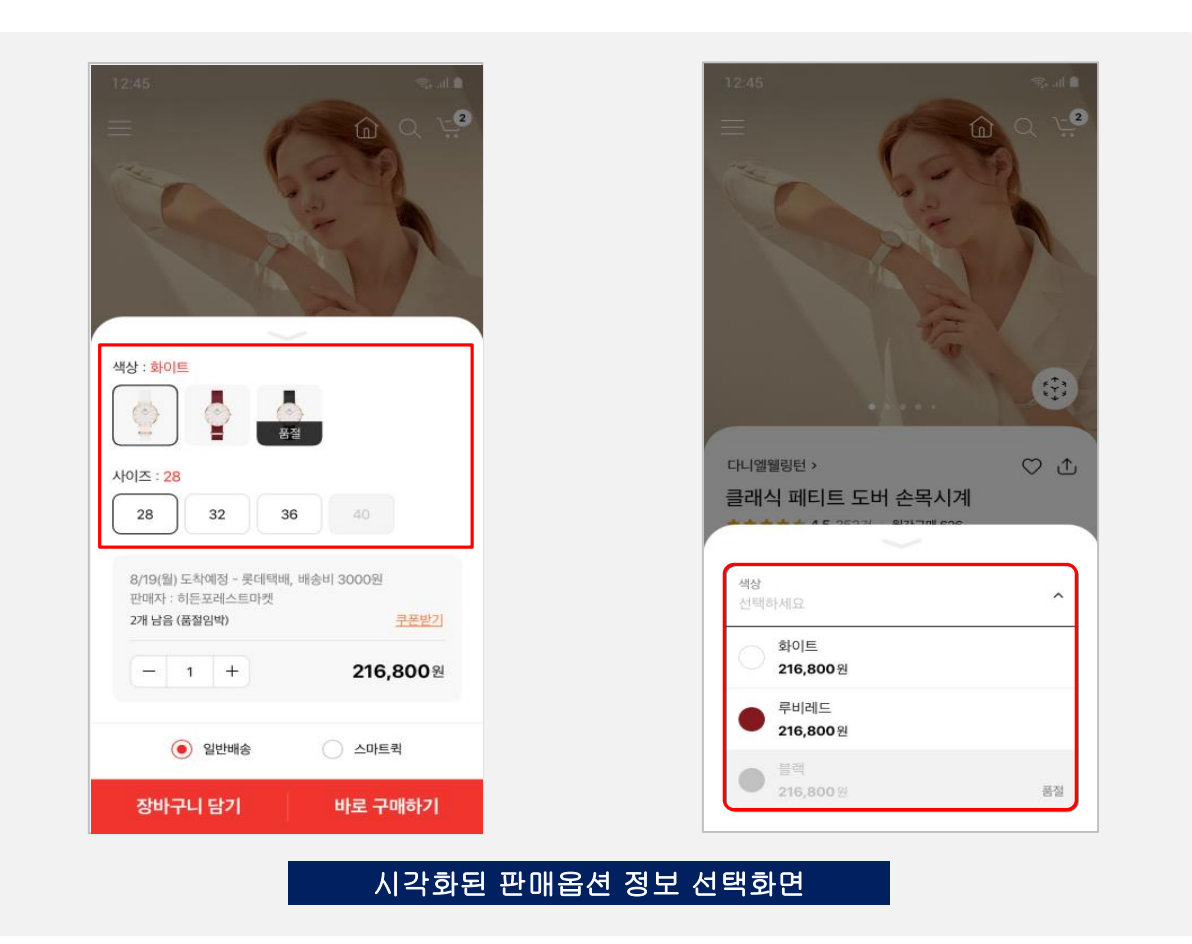

## 03. 온픽(ON Pick)으로 선정되어 검색 상단에 노출될 가능성이 높아져요.

· 온픽 아이템은 대표로 노출되는 단품으로 여러 판매자 중 가장 단품의 점수가 높을 경우 선정되며 판매옵션을 기준으로 선정됩니다. 온픽으로 선정된 상품은 탐색이나 검색결과에서 상위에 보여지게 됩니다. 즉, 잘 등록한 판매옵션 정보는 내 상품을 상위로 노출시킬 수 있는 주요한 기준이 됩니다.

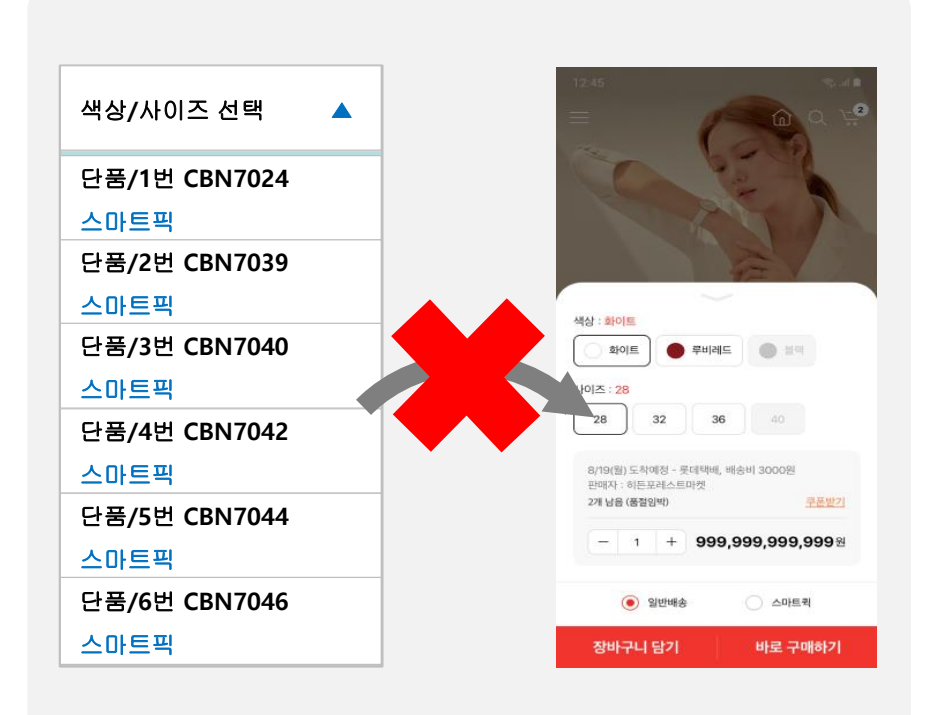

직접입력으로 등록된 속성값(=<u>단품/1번</u>)이 속성유형(=<u>색상/사이즈</u>)과 불일치하는 케이스 -> 온픽(ON PICK) 상품으로 선정되지 않음

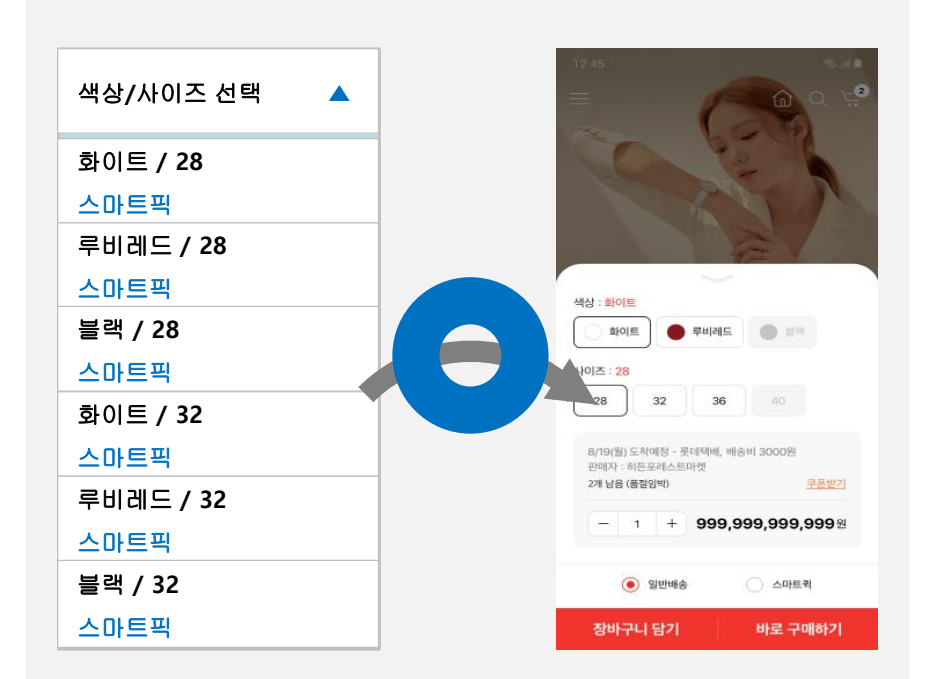

등록된 속성값(=화이트/28)이 속성유형(=색상/사이즈)과 일치하는 케이스 -> 온픽(ON PICK) 상품으로 선정될 확률↑

# 01. 판매옵션 등록방법

- 01. 신규 ONE상품에 판매옵션 등록하기

· 신규 상품 등록 시 판매옵션을 등록하는 방법은 다음과 같습니다.

| 1<br>상품등록    |              |
|--------------|--------------|
| 기본정보         | $\sim$       |
| 상품정보         | $\sim$       |
| 판매정보         | $\checkmark$ |
| 예약설정         | $\sim$       |
| 검색설정         | $\sim$       |
| 속성정보         | $\sim$       |
| 품목정보제공고시     | $\sim$       |
| 2 판매옵션       | $\sim$       |
| 가로형 상품이미지 등록 | $\sim$       |
| 동영상등록        | $\sim$       |
| 상품상세설명       | $\sim$       |
| 출고정보         | $\sim$       |
| 교환/반품정보      | $\sim$       |
| A/S 정보       | $\sim$       |
| 판매자 내부관리번호   | $\sim$       |

#### [신규상품 등록 시 판매옵션 등록방법]

상품 등록 가이드에 따라 상품정보 등록
 진행합니다.

② 판매옵션정보 입력 필드 선택합니다.

#### · 신규 상품 등록 시 판매옵션을 등록하는 방법은 다음과 같습니다.

| 판매옵션                                                              | 년        |              |                     |                                                                |          |        |        |          |              |       | ^     |       |      |
|-------------------------------------------------------------------|----------|--------------|---------------------|----------------------------------------------------------------|----------|--------|--------|----------|--------------|-------|-------|-------|------|
| 1<br>재고관                                                          | 리여부 *    |              | ⊙ 사용                | <ul> <li>● 사용</li> <li>○ 사용안함</li> </ul>                       |          |        |        |          |              |       |       |       |      |
| 최소구                                                               | 매수량      |              |                     | 1 개 <b>이상 구매가능</b> *고객 구매시 구매 가능한 최소 수량을 입력해주세요.               |          |        |        |          |              |       |       |       |      |
| 최대구매가능수량         기           * 최대 구매가능 수량은 ID기준으로 1회당 구매가능 수량입니다. |          |              |                     |                                                                |          |        |        |          |              |       |       |       |      |
| <b>선택형 판매옵션</b> ● 설정함 ○ 설정안함                                      |          |              |                     |                                                                |          |        |        |          |              |       |       |       |      |
|                                                                   |          |              | 옵션명                 | 옵션명 옵션값유형                                                      |          |        |        |          |              |       |       |       |      |
| 판매옵션정보 ★                                                          |          | 통합식          | 통합색상 화이트,피치,코랄 선택 - |                                                                |          |        |        |          |              |       |       |       |      |
| 판매옵션 등록신청                                                         |          |              | 성인                  | 성인 상의 사이즈 one size 선택 -                                        |          |        |        |          |              |       |       |       |      |
| 판매옵션                                                              |          |              |                     | 옵션 목록으로 적용 초기화 *설정된 판매옵션만 등록 가능합니다. 선택형판매옵션은 최소 1개가 선택되어야 합니다. |          |        |        |          |              |       |       |       |      |
| 판매옵션 목록 (총 3개)                                                    |          |              |                     |                                                                |          |        |        |          |              |       |       |       |      |
| 행석                                                                | 행삭제 선택삭제 |              | 변경취소                | · 판미                                                           | 가격       | 139800 | • 재고수량 |          | 50 선택목록 일괄수정 | X     | 8 🗃 🐯 |       |      |
| 상타                                                                | 비번호      | 15 🔽         | ō 🗸 –               | 5 🔽                                                            |          | 옵션1    | 옵션2    | 전시상품번호   | 판매자          | l 단품명 | 전시상품명 | סוםוא | 전시여부 |
|                                                                   |          |              |                     | 통합색상                                                           | 성인 상의    | 1      |        |          | 2.020        | 일괄등록  |       |       |      |
| 추7                                                                | 1        | $\checkmark$ | 화이트                 |                                                                | one size | )      | 화이트,   | one size |              | 등록    | 전시함   |       |      |
| 추7                                                                | 1 2      | $\checkmark$ | 피치                  |                                                                | one size | •      | 피치 /   | one size |              | 등록    | 전시함   |       |      |
| 추기                                                                | Н З      | $\checkmark$ | 코랄                  |                                                                | one size |        | 코랄 /   | one size |              | 등록    | 전시함   |       |      |

#### [신규상품 등록 시 판매옵션 등록방법]

- ① 판매옵션 기본 정보 입력합니다.
- 재고관리여부
- 최소구매수량
- 최대구매가능수량

② 선택한 카테고리 내 등록 가능한
판매옵션 확인해주세요. (ex: 통합색상,
의류사이즈)

#### ·신규 상품 등록 시 판매옵션을 등록하는 방법은 다음과 같습니다.

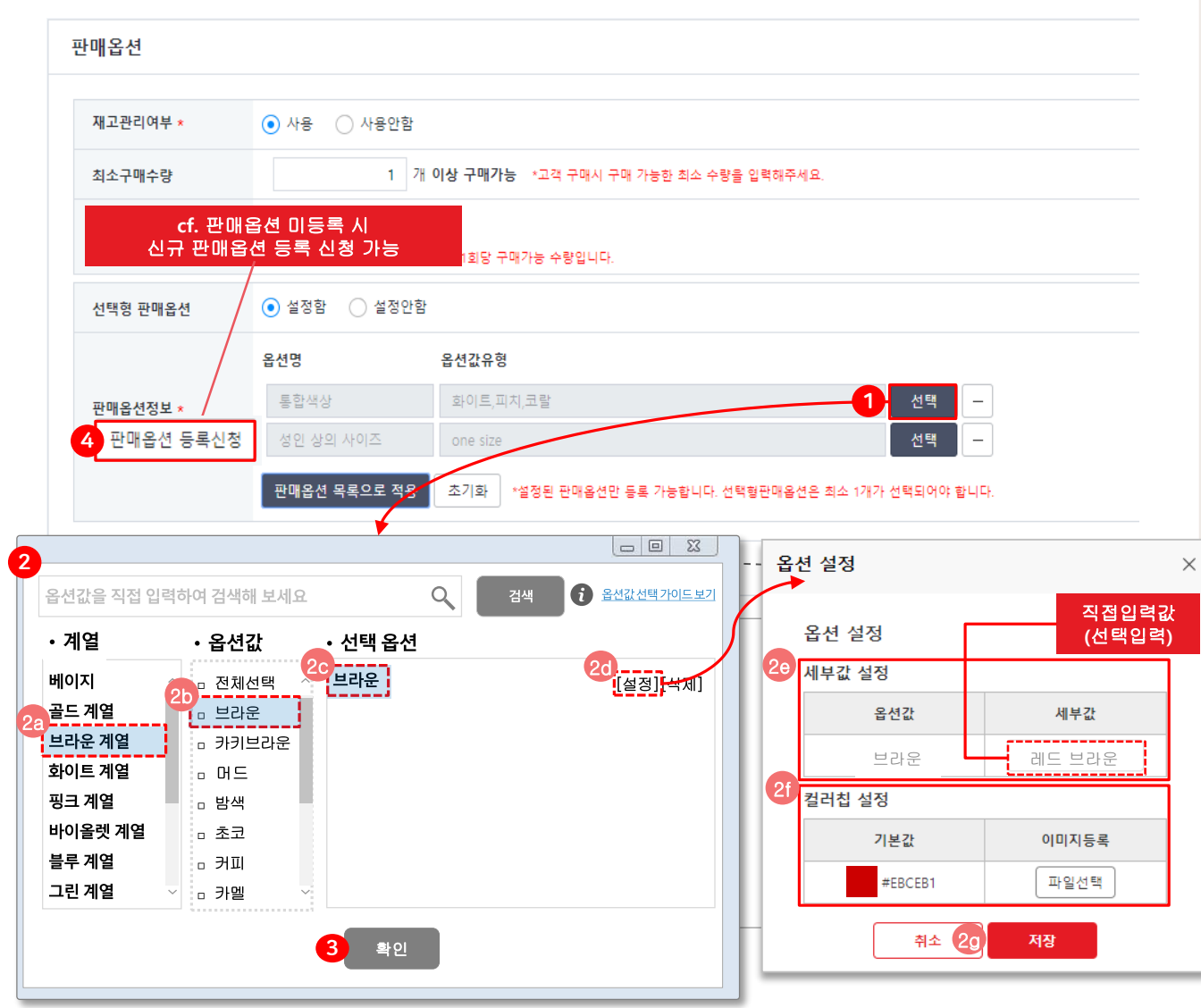

[신규상품 등록 시 판매옵션 등록방법] ① 판매옵션1 (ex: 통합색상)의 세부값 입력을 위해 [선택] 버튼 클릭한 뒤 팝업창을 확인합니다. ② 등록할 판매옵션1을 검색, 선택(1->4) 2a) 계열을 선택합니다. 2b) 옵션값을 선택합니다. 2c) 선택옵션 선택합니다. 2d) 선택옵션의 세부명칭 설정 할 경우 선택옵션 칸의 [설정] 버튼을 클릭합니다. 2e) 세부값(직접입력 색상) 키워드 입력합니다. 2f) 세부 컬러칩을 설정합니다. (색상 이미지 등록) 2g) [저장]버튼 클릭합니다. ③ 설정한 내용 확인 후 [저장]버튼을 클릭해 주세요. ④ 등록할 판매 옵션이 없을 경우 신규 등록신청을 통해 옵션을 생성해주세요.

롯데ON 스토어센터 매뉴얼

#### · 신규 상품 등록 시 판매옵션을 등록하는 방법은 다음과 같습니다.

| 온앤온 ><br>코스 드레이프드 벨트 원피스                                                        | 판매옵션 정 | 상 반영 예시 |
|---------------------------------------------------------------------------------|--------|---------|
| ***** 4.0 <u>246건</u>   월간구매 712<br>색상 : 레드브라운<br>에드브라운 와인                      |        |         |
| 온앤온 ><br>코스 드레이프드 벨트 원피스<br>***** 4.0 246건   월간구매 712<br>색상 : 레드브라운<br>에드브라운 와인 | 판매옵션 정 | 상 반영 예  |

#### [신규상품 등록 시 판매옵션 등록방법]

 1) 정상 등록 및 반영 시 다음과 같이 프론트 화면에 노출됩니다.

## 04. FAQ

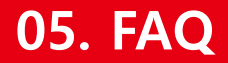

#### Q 등록할 단품과 일치하는 판매옵션이 없습니다. 이럴 경우에는 어떻게 해야 하나요?

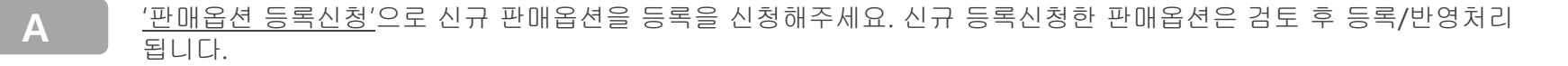

#### Q 판매옵션 등록신청을 했습니다. 요청사항은 모두 반영되나요?

- Α
- 롯데ON 관리자의 검토 후 반영됩니다.

#### Q 판매옵션을 잘못 등록한 채 상품을 등록했습니다. 판매 중인 상태에서는 판매옵션 변경이 가능한가요?

Α

판매 중인 상품의 판매옵션값은 수정할 수 없습니다. 잘못 등록한 단품의 경우, 판매종료 처리 후 변경해야 할 단품만 추가등록해주세요. 아래 예시처럼 기존에 등록된 판매옵션의 추가옵션 등록은 가능하지만, 새로운 판매옵션 유형을 추가하는 것은 불가능합니다.

| 구분  | 신규 추가 가능                                                 | 신규 추가 불가                                                       |
|-----|----------------------------------------------------------|----------------------------------------------------------------|
| 케이스 | 등록된 판매옵션 <mark>(색상</mark> )에 추가 옵션( <mark>색상</mark> ) 등록 | 등록된 판매옵션( <mark>색상</mark> ) 외에 새로운 판매옵션( <mark>사이즈</mark> ) 등록 |
| 예시  | 기존 등록된 판매옵션 : 색상 – 레드<br>신규 추가할 판매옵션 : 색상 - 블루           | 기존 등록된 판매옵션 : 색상 – 레드<br>신규 추가할 판매옵션 : 사이즈 – 90, 95, 100, 105  |

### 05. FAQ

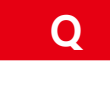

## 저희 브랜드에서만 사용하는 고유옵션명을 사용하고 싶습니다. 선택목록에 없는데 어떻게 추가할 수 있나요?

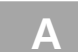

판매옵션 목록 중 등록할 옵션명과 가장 유사한 옵션값으로 선택 후 세부값(직접입력)으로 등록해주시면 됩니다. 세부값(직접입력)은 3월 초 업데이트 및 반영 예정입니다.

예시) OO디퓨저 판매옵션 : 장미향 -> 플로럴 계열 선택 후 세부값에 '장미향' 기입 예시) OO디퓨저 판매옵션 : 오렌지향 -> 프루티계열 선택 후 세부값에 '오렌지향' 기입

## 05. 문의처

## 06. 관련 문의처

#### 주문/CS처리/정산 시스템 오류/장애

롯데ON 스토어센터>1:1문의하기

#### 상품정보**&**영업관리

담당CM 문의 or 롯데ON 스토어센터>1:1문의하기 (CM연락처에서 확인 가능)

## 협력사 핫라인 ☎1599-8436

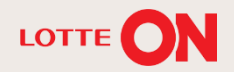

## 감사합니다.

본 교재의 내용은 발행일자 기준의 서비스이며, 서비스는 일부 변경 및 신설, 폐지 될 수 있습니다. 본 교재의 저작권은 ㈜롯데쇼핑 e커머스사업본부에 있으며 무단전재 및 상업적 용도로의 재 사용을 금합니다.

**— — —** 

- 20

TT

롯데ON 셀러오피스 매뉴얼